## Anpassung der QISPOS-Prüfungsdatensätze einer Veranstaltung

Am Beispiel von MIS-DWH (Wintersemester 20142015)

1. Im LSF anmelden und Veranstaltung über das Vorlesungsverzeichnis suchen:

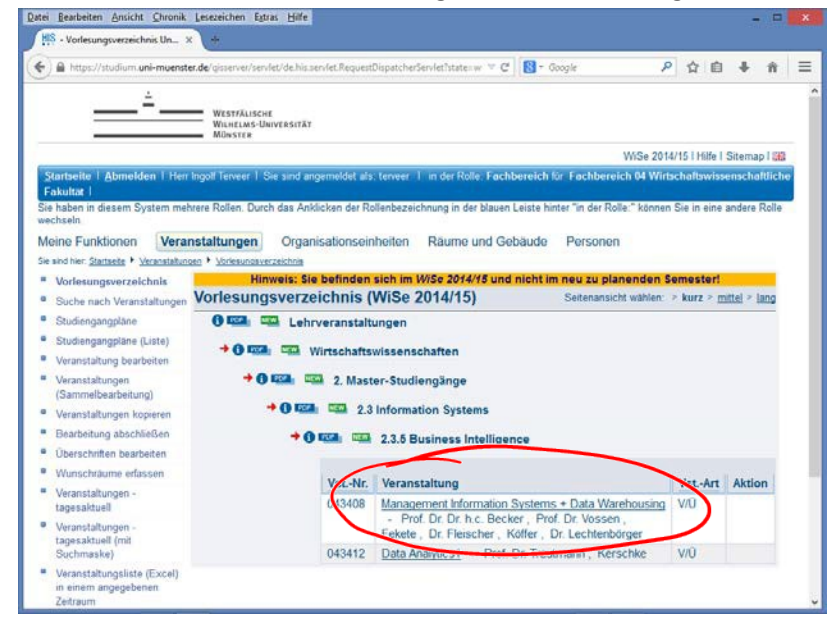

2. Veranstaltung auswählen und editieren

| atei Bearbeiten Ansicht Chronik                                             | Lesezeichen Egtras Hilfe                                        |                                                     |                                                      |                                                  |                     |                      |                   | - =                  |   |
|-----------------------------------------------------------------------------|-----------------------------------------------------------------|-----------------------------------------------------|------------------------------------------------------|--------------------------------------------------|---------------------|----------------------|-------------------|----------------------|---|
| HS - V/Ü: Management Infor                                                  | × ( +                                                           |                                                     |                                                      |                                                  |                     |                      |                   |                      |   |
| ) 🔒 https://studium.uni-muenst                                              | er.de/gisserver/servlet/de his.ser                              | wet.RequestDispatcherSen                            | eletîstater 🔻 C 🔯 -                                  | Google                                           | P                   | <b>☆</b>             | b 4               | Ĥ                    | = |
| <u> </u>                                                                    | WESTFÄLISCHE<br>WILHELMS-UNIVERSITÄT<br>MÜNSTER                 |                                                     |                                                      |                                                  |                     |                      |                   |                      |   |
|                                                                             |                                                                 |                                                     |                                                      | Wis                                              | e 2014/1            | 5 i Hilfe            | I Siter           | nap I 🔐              |   |
| Startseite 1 Abmelden 1 Hen<br>Fakultat 1<br>Sie haben in diesem System mel | Ingolf Terveer, 1 Sie sind ang<br>hrere Rollen. Durch das Ankli | emeldet als: terveer 1 i<br>cken der Rollenbezeichn | n der Rolle. Fachbereic<br>rung in der blauen Leiste | h für Fachbereich 04<br>hinter "in der Rolle:" k | Wirtsch<br>önnen Si | ialtawi<br>ie in eir | ssense<br>ie ande | haltlich<br>re Rolle |   |
| wechseln<br>Meine Funktionen Vera                                           | nstaltungen Organis                                             | sationseinheiten F                                  | Räume und Gebäude                                    | Personen                                         |                     |                      |                   |                      |   |
| Sie sind hier: Startseite + Veranstaltun                                    | oen • <u>Voriesunosverzeichnis</u>                              |                                                     |                                                      |                                                  |                     |                      |                   | _                    |   |
| <ul> <li>Vorlesungsverzeichnis</li> </ul>                                   | Hinweis: Sie                                                    | befinden sich im Wi                                 | Se 2014/15 und nicht                                 | im neu zu planenc                                | ien Sen             | nester               | 1                 |                      |   |
| Suche nach Veranstaltungen                                                  | Managemento                                                     | rmation Syster                                      | ns + Data Ware                                       | nousing - Eina                                   | zelans              | sicht                | 5                 |                      |   |
| Studiengangpläne                                                            | Funktionen 1001                                                 |                                                     | a w                                                  |                                                  |                     |                      |                   |                      |   |
| <ul> <li>Studiengangpläne (Liste)</li> </ul>                                |                                                                 |                                                     |                                                      |                                                  |                     |                      |                   |                      |   |
| Veranstaltung bearbeiten                                                    | Seiteninhalt: Oronodates                                        | n Termine Zugeordne                                 | te Personen   Studienga                              | nge Prüfungen / Mor                              | dule Ei             | nrichtu              | ngén              |                      |   |
| <ul> <li>Veranstaltungen<br/>(Sammelbearbeitung)</li> </ul>                 | Strukturbaum                                                    |                                                     |                                                      |                                                  |                     |                      |                   |                      |   |
| Veranstaltungen kopieren                                                    | Grunddaten                                                      |                                                     |                                                      |                                                  |                     |                      |                   |                      |   |
| Bearbeitung abschließen                                                     |                                                                 | 1                                                   | 1                                                    |                                                  |                     |                      |                   |                      |   |
| Überschriften bearbeiten                                                    | Veranstaltungsart                                               | V/U                                                 | Langtext                                             |                                                  |                     |                      |                   |                      |   |
| Wunschräume erfassen                                                        | Veranstaltungsnummer                                            | 043406                                              | Kurztext                                             | 2                                                |                     |                      |                   |                      |   |
| Veranstaltungen -                                                           | Envertete Teilnehmer                                            | 110 2010/15                                         | Studioniahr                                          |                                                  |                     |                      |                   |                      |   |
| tagesaktuell                                                                | Max Toiloohmor                                                  |                                                     | Stodienjahr                                          |                                                  |                     |                      |                   |                      |   |
| Veranstaltungen -                                                           | Credits                                                         |                                                     | Belegung                                             | Keine Beleanflicht                               |                     |                      |                   |                      |   |
| tagesaktuell (mit<br>Suchmaske)                                             | Hyperlink                                                       |                                                     | Seredund                                             | terre beieghnein                                 |                     |                      |                   |                      |   |
| <ul> <li>Veranstaltunosliste (Excel)</li> </ul>                             | Sprache                                                         | englisch                                            |                                                      |                                                  |                     |                      |                   |                      |   |
| in einem angegebenen                                                        | A. 19200.000                                                    | MINTERSON                                           |                                                      |                                                  |                     |                      |                   |                      |   |
| 1201                                                                        |                                                                 |                                                     |                                                      |                                                  | 10                  |                      | _                 |                      | > |

## 3. Abschnitt 3 auswählen

| S Veranstaltung bearbeiten × +                                                                                                    |                                                                                                    |                                                                                |                                                 |                              |                 |                         |                     |        |      |     |
|----------------------------------------------------------------------------------------------------|----------------------------------------------------------------------------------------------------|--------------------------------------------------------------------------------|-------------------------------------------------|------------------------------|-----------------|-------------------------|---------------------|--------|------|-----|
| ) 🔒 https://studium. <b>uni-muenster.de</b> /gisse                                                                                                    | rver/servlet/de.his.servlet.Re                                                                                                 | equestDispatcherServletTstat                                                   | ter change&typer2&module 👻                      | C B - Google                 | P               |                         | 自                   | ÷      | Ĥ    | 111 |
|                                                                                                    | TÄLISCHE<br>ELMS-UNIVERSITÄT<br>STER                                                                                           |                                                                                |                                                 |                              |                 |                         |                     |        |      |     |
|                                                                                                    |                                                                                                    |                                                                                |                                                 |                              | WiSe 2014       | 151 H                   | itte I S            | itemag | 1.88 |     |
| Startseite   Abmelden   Herr Ingolf Ter                                                                                                    | veer 1 Sie sind angemelde                                                                                                    | et als: terveer 1 in der F                                                     | colle: Fachbereich für Fachb                    | ereich 04 Wirtschaftswiss    | enschaftliche F | akulti                  | H I                 |        |      |     |
| ie haben in diesem System mehrere Roll                                                                                                    | n Durch das Anklicken d                                                                                                    | ser Rollenbezeichnung in                                                       | der blauen Leiste hinter "in de                 | Rolle:" konnen Sie in eine : | andere Rolle we | chseln                  |                     |        |      |     |
| leine Funktionen Veranstaltur                                                                                                    | gen Organisation                                                                                                    | nseinheiten Räum                                                               | e und Gebäude Perso                             | nen                          |                 |                         |                     |        |      |     |
| e sind hier. Startseite + Veranstaltungen + Vori                                                                                                    | sungsverzeichnis                                                                                                    |                                                                                |                                                 |                              |                 |                         |                     |        |      |     |
| And a second second sec | Hinweis: Sie befinde                                                                                                    | n sich im WiSe 2014                                                            | 15 und nicht im neu zu ni                       | anenden Semester!            |                 |                         |                     |        |      |     |
| Veranstaltung bearbeite                                                                                                    | nineta. Sie bennice                                                                                                    | in allen all prize zore                                                        | is and ment in nea to p                         | and the second second        |                 |                         |                     |        |      |     |
| veranstaltung bearbeite                                                                                                    |                                                                                                    |                                                                                |                                                 |                              | _               |                         |                     |        |      |     |
|                                                                                                    |                                                                                                    |                                                                                |                                                 |                              |                 |                         |                     |        |      |     |
|                                                                                                    | 10                                                                                                    |                                                                                |                                                 |                              |                 | 5                       |                     |        |      |     |
| Veranstaltung Termine und Raume                                                                                                    | Zugeordnete Lehrperi                                                                                                    | sonen Studiengänge                                                             | Zuordnung zu Überschnfte                        | n Reihenfolge (Überschri     | t) 2 3          | 1                       |                     |        |      |     |
| Veranstaltung Termine und Raume<br>kopiert WiSe 2014/15 043408 V/Ü M                                                                                                    | Zugeordnete Lehrperi<br>lanagement Information S                                                                               | sonen Studiengänge<br>Systems + Data Warehou                                   | ] [ Zuordnung zu Überschnfte<br>sing            | n ] [ Reihenfolge (Überschri | 1 2 3           | )<br>> De               | tails a             | nseher | -    |     |
| Veranstaltung Termine und Raume<br>kopiert WiSe 2014/15 043406 V/Ü M<br>Bearbeiten                                                                                                    | Zugeordnete Lehrperi<br>lanagement Information S                                                                               | sonen) Studiengange<br>systems + Data Warehou                                  | ] Zuordnung zu Überschnite<br>sing              | n ) [Reihenfolge (Überschri  | a) [ 2 3        | ]<br>> De               | tails a             | nseher |      |     |
| Veranstaltung Termine und Raume<br>kopiert WISe 2014/15 043408 V/U M<br>Bearbeiten                                                                                                    | Cugeordnete Lehrperi<br>lanagement Information S                                                                               | sonen ) Studiengänge<br>systems + Data Warehou                                 | ] [ Zuordnung zu Überschnite<br>sing            | n ) [Reihenfolge (Überschri  | a) [ 2 3        | ]<br>> De               | tails a             | nseher | -    |     |
| Veranstaltung Termine und Räume<br>kopiert WiSe 2014/15 043408 V/Ü M<br>Bearbeiten<br>Semester                                                                                                    | Zugeordnete Lehrpert<br>lanagement Information S<br>WiSe 2014/15                                                               | sonen ] Studiengänge<br>systems + Data Warehou                                 | ] Zuordnung zu Überschnfte<br>sing              | a ] [ Reihenfolge (Überschri | a) 2 3          | )<br>> De               | t <u>ails a</u>     | nseher |      |     |
| Veranstaltung<br>kopient WiSe 2014/15 043408 V/U h<br>Bearbeiten<br>Semester<br>Aktiv                                                                                                    | ) [Zugeordnete Lehrpers<br>lanagement Information S<br>WISe 2014/15<br>Aktiv Y                                                 | sonen ) Studiengange<br>systems + Data Warehou                                 | ] [ Zuordnung zu Überschnfte<br>sing            | 1 ] Reihenfolge (Überschri   | a) [ 2 3        | ]<br>> De               | tails a             | nseher |      |     |
| Veranstaltung<br>kopiert WiSe 2014/15 043408 V/Ü M<br>Bearbeiten<br>Semester<br>Adtiv<br>Nummer                                                                                                    | Cugeordnete Lehrper<br>lanagement Information S<br>WISe 2014/15<br>Aktiv v                                                     | sonen ] Studiengänge<br>iystems + Data Warehou                                 | ] [ Zuordnung zu Überschnfte<br>sing            | 1) Reihenfolge (Überschri    | a) [ 2 3        | <u>)</u><br>> <u>De</u> | tails a             | nseher |      |     |
| Veranstaltung<br>kopiert WISe 2014/15 043408 V/D M<br>Bearbeiten<br>Semester<br>Addiv<br>Nummer<br>• P Trei der Veranstaltung                                                                                                    | Cugeordnete Lehrperi<br>lanagement Information S<br>WISe 2014/15<br>Akdrv v<br>D43408<br>Management Information                | sonen) Studiengänge<br>iystems + Data Warehou<br>Systems + Data Wareho         | ] [ Zuordnung zu Überschrifte<br>sing :         | 1 ] [ Reihenfolge (Überschri | a) [ Z 3        | <u>&gt; De</u>          | tails a             | nseher |      |     |
| Veranstaltung Termine und Raum<br>kopiert WISe 2014/15 043408 V/O N<br>Bearbeiten<br>Semester<br>Aktiv<br>Nummer<br>• Trei der Veranstaltung<br>V Veranstaltungskurzel                                                                                                    | Zugeordnete Lehrperi Ianagement Information S      WiSe 2014/15     Akdv v      Management Information                         | sonen ] [Studiengänge<br>lystems + Data Warehou<br>Systems + Data Wareho       | ] [ Zuardnung zu Überschrifte<br>sing<br>susing | n ] [ Reihenfolge (Überschri | a) [ Z 3        | ]<br>≥ De               | tails a             | nseher |      |     |
| Veranstaltung<br>kopiert WS# 2014/15 043408 V/O 1<br>Bearbeiten<br>Semester<br>Aktiv<br>* Trai dar Veranstaltungskürzel<br>* Veranstaltungskürzel<br>* Veranstaltungskürzel                                                                                                    | Zugeordnete Lehrperi<br>lanagement Information S<br>WISe 2014/15<br>Akdv v<br>J43408<br>Management Information<br>V/Ú          | sonen ] Studiengange<br>yystems + Data Warehou<br>Systems + Data Wareho        | ) [ Zvardnung zu Überschrifte<br>sing<br>susing | n ) [ Reihenfolge (Überschri |                 | )<br>> De               | tails a             | nseher |      |     |
| Veranstaltung<br>kopiert WISe 2014/15 043408 V/D M<br>Bearbeiten<br>Semester<br>Addiv<br>Nummer<br>* P Titel der Veranstaltung<br>Veranstaltungskürzel<br>* Veranstaltungskürzel                                                                                                    | Zugeordnete Lehrperi<br>lanagement Information S<br>WrSe 2014/15<br>Addu v<br>D43408<br>Management Information<br>V/D          | sonen   Studiengänge<br>yystems + Data Warehou<br>Systems + Data Wareho        | ) [ Zusrdnung zu Überschrifte<br>sing           | n ) ( Reihenfolge (Überschri |                 | > De                    | t <del>ails a</del> | nseher |      |     |
| Veranstaltung<br>kopiert WIS= 2014/15 043408 V/D N<br>Bearbeiten<br>Semester<br>Aktiv<br>Nummer<br>• 10 Trail der Veranstaltungskurzel<br>• Veranstaltungskurzel<br>• Veranstaltungskurzel<br>• Veranstaltungskurzel<br>• Veranstaltungskurzel                                                                                                    | Zugeordnete Lehrperr Ianagement Information S WISe 2014/15 AMSv v AMANA V Management Information V/Ü §                         | sonen ) Studiengange<br>yystems + Data Warehou<br>Systems + Data Wareho        | ) [ Zusrdnung zu Überschrifte<br>sing           | n ) (Reihenfolge (Überschri  |                 | <u>}</u><br>≥ <u>De</u> | tails a             | nseher |      |     |
| Veranstaltung<br>kopiert WS# 2014/15 043408 V/O 1<br>Bearbeiten<br>Semester<br>Aktiv<br>Nummer<br>* 10 Titel der Veranstaltungskruch<br>Veranstaltungskruch<br>SWS<br>Hyperink<br>Erwarteta Tainakmar                                                                                                    | Zugeordnete Lehrpern  anagement Information S  WSe 2014/15  Axdv  Vi  Management Information  V/0  i                           | sonen ) [Studiengange<br>lystems + Data Warehou<br>Systems + Data Warehou      | ) [ Zuordnung zu Überschnitte<br>sing           | n ) (Reihenfolge (Überschm   |                 | <u>&gt; De</u>          | tails a             | nseher |      |     |
| Veranstaltung<br>kopiert WISe 2014/15 043408 V/D N<br>Bearbeiten<br>Semester<br>Addir<br>Nummer<br>* 10 Titel der Veranstaltungskurzel<br>* Veranstaltungskurzel<br>* Veranstaltungskurzel<br>SWS<br>Hyperlink<br>Erwarther Teinehmer                                                                                                    | Zugeordnete Lehrpern<br>Ianagement Information S<br>WiSe 2014/15<br>Addiv (v)<br>2043/03<br>Management Information<br>V/O<br>4 | sonen ) [Studiengänge<br>yystems + Data Warehou<br>Systems + Data Warehou      | ) [ Zusrdnung zu Überschrifte<br>sing           | n ) (Reihenfolge (Überschri  |                 | <u>)</u><br>* De        | tail <u>s a</u>     | nseher | -    |     |
| Veranstaltung<br>kopiert WIS# 2014/15 043408 V/D N<br>Bearbeiten<br>Semester<br>Aktiv<br>Nummer<br>• 10 Teil der Veranstaltungskurzel<br>• Veranstaltungskurzel<br>• Veranstaltungskurzel<br>• Veranstaltungskurzel<br>• Maximalle Teilenhmer<br>Maximalle Teilenhmer<br>Balavaritet                                                                                                    | Zugeordnete Lehrperr Ianagement Information S      WISe 2014/15     AX5v v                                                     | sonen ) [Studiengänge<br>yystems + Data Warehou<br>Systems + Data Warehou<br>v | ) [ Zusrdnung zu Überschrifte<br>sing           | n ) (Reihenfolge (Überschri  |                 | <u>)</u><br>* De        | tail <u>s a</u>     | nseher |      |     |

## 4. Reiter "Zuordnung zu Prüfungen wählen"

| Veranstaltung bearbeiten X de                                                                                                    |                                      |                                |                     |              | 1.7.2.7 |   |
|----------------------------------------------------------------------------------------------------|--------------------------------------|--------------------------------|---------------------|--------------|---------|---|
| https://studium.uni-muenster.de/gisserver/servlet/de.his.servlet.RequestDispatcherSer                                                                                                    | vletistate - change&dype - 2&module  | = C Google                     | PI                  | 2 自 4        | ĥ       |   |
|                                                                                                    |                                      |                                |                     |              |         |   |
|                                                                                                    |                                      |                                | WiSe 2014/15        | Hilfe   Site | nap I 🕼 | 3 |
| artseite 1 Abmelden 1 Hen Ingolf Terveer 1 Sie sind angemeldet als: terveer 1                                                                                                    | in der Rolle. Fachbereich für Fac    | hbereich 04 Wirtschaftswis     | senschaltliche Faku | iltät I      |         |   |
| naben in diesem System mehrere Rollen. Durch das Anklicken der Rollenbezeicht                                                                                                    | nung in der blauen Leiste hinter "in | der Rolle:" können Sie in eine | andere Rolle wechsi | eln.         |         |   |
| ne Funktionen Veranstaltungen Organisationseinheiten                                                                                                    | Räume und Gebäude Per                | sonen                          |                     |              |         |   |
| nd hier: Startseite * Veranstatiungen * Vorlesungsverzeichnis                                                                                                    |                                      |                                |                     |              |         |   |
| Hinweis: Sie befinden sich im WiSc                                                                                                    | 2014/15 und nicht im neu zu          | planenden Semester!            |                     |              |         |   |
| laranetaltung hearbeiten                                                                                                    |                                      | pranterio en senterio          |                     |              |         |   |
| veranstaltung bearbeiten                                                                                                    |                                      |                                |                     |              |         |   |
|                                                                                                    |                                      |                                |                     |              |         |   |
| Veranstaltung    Leistungsnachweis    Leminhalte   Zuordnung zu Prüfung                                                                                                    | Zuordnung zu Prüfungsorgar           | hisationssätzen Nicht zus      | ammen belegbar mit  | zugeord      | nete    |   |
|                                                                                                    |                                      |                                |                     |              |         |   |
| kopiert WiSe 2014/15 043408 V/U Management Information Octems + 20 - W                                                                                                    | rarehousing                          |                                | >                   | Jetails anse | nen     |   |
| Neu Ausw. Zuordnung zu Prüfungen                                                                                                    | Kommentar                            |                                |                     |              |         |   |
|                                                                                                    |                                      |                                |                     |              |         |   |
| 88 E62 H [8] 14005 - Veranstaltung 5                                                                                                    |                                      |                                |                     |              |         |   |
| [88 E62 H [8] 14005 - Veranstaltung 5     [88 E62 H [8] 14004 - Veranstaltung 4                                                                                                    |                                      |                                |                     |              |         |   |
| [88 E62 H [8] 14005 · Veranstaltung 5     [88 E62 H [8] 14004 · Veranstaltung 4     [88 E62 H [8] 14003 · Veranstaltung 3                                                                                                    |                                      | $\mathbf{O}$                   |                     |              |         |   |
| 88 E62 H [8] 14005 - Veranstaltung 5           68 E62 H [8] 14004 - Veranstaltung 4           68 E62 H [8] 14003 - Veranstaltung 3           68 E62 H [8] 14002 - Veranstaltung 2                                                                                                    |                                      |                                |                     |              |         |   |
| 88 E62 H [8] 14005 - Veranstaltung 5           88 E62 H [8] 14004 - Veranstaltung 4           88 E62 H [8] 14003 - Veranstaltung 3           88 E62 H [6] 14003 - Veranstaltung 2           88 E62 H [6] 14001 - Veranstaltung 1                                                                                                    |                                      |                                |                     |              |         |   |
| 83 E52 H [3] 14005 - Veranstaltung 5           88 E52 H [3] 14004 - Veranstaltung 4           88 E52 H [3] 14003 - Veranstaltung 3           88 E52 H [3] 14002 - Veranstaltung 2           88 E52 H [3] 14002 - Veranstaltung 2           88 E52 H [3] 14002 - Veranstaltung 1           88 E52 H [3] 14005 - Veranstaltung 5                                                                                                    |                                      |                                |                     |              |         |   |
| Image: Second Second |                                      |                                |                     |              |         |   |
| 88 E62 H [8] 14005 · Veranstaltung 5           88 E62 H [8] 14004 · Veranstaltung 4           88 E62 H [8] 14003 · Veranstaltung 3           88 E62 H [8] 14003 · Veranstaltung 2           88 E62 H [8] 14001 · Veranstaltung 2           88 E62 H [8] 14001 · Veranstaltung 1           88 E62 H [8] 14001 · Veranstaltung 6           88 E62 H [8] 14001 · Veranstaltung 6           88 E62 H [8] 14001 · Veranstaltung 6                                                                                                    |                                      |                                |                     |              |         |   |
| 88 E62 H [8] 14005 · Veranstaltung 5           88 E62 H [8] 14004 · Veranstaltung 4           88 E62 H [8] 14003 · Veranstaltung 3           88 E62 H [8] 14002 · Veranstaltung 2           88 E62 H [8] 14002 · Veranstaltung 2           88 E62 H [8] 14001 · Veranstaltung 6           88 E62 H [8] 14006 · Veranstaltung 6           Speichern [Löschen]           Auswahl [Neue Suche]                                                                                                    | einfügen)                            |                                |                     |              | -8      |   |
| 88 E62 H [8] 14005 · Veranstaltung 5           88 E62 H [8] 14004 · Veranstaltung 4           88 E62 H [8] 14003 · Veranstaltung 3           88 E62 H [8] 14003 · Veranstaltung 2           88 E62 H [8] 14001 · Veranstaltung 1           88 E62 H [8] 14001 · Veranstaltung 1           88 E62 H [8] 14001 · Veranstaltung 1           88 E62 H [8] 14001 · Veranstaltung 6           Speichern           Löschen           Auswahl           Neue Suche           Ineuer Prüfungsordnungsatz                                                                                                    |                                      |                                |                     |              | -2      |   |
| 83 E62 H [8] 14005 · Veranstaltung 5           83 E62 H [8] 14004 · Veranstaltung 4           83 E62 H [8] 14003 · Veranstaltung 3           83 E62 H [8] 14002 · Veranstaltung 2           83 E62 H [8] 14004 · Veranstaltung 1           83 E62 H [8] 14004 · Veranstaltung 6           Speichem           Löschen           Auswahl           Neue Suche           ressum                                                                                                    | einfigen                             |                                |                     |              |         |   |
| 88 E62 H [8] 14005 · Veranstaltung 5           88 E62 H [8] 14004 · Veranstaltung 4           88 E62 H [8] 14004 · Veranstaltung 3           88 E62 H [8] 14002 · Veranstaltung 2           88 E62 H [8] 14001 · Veranstaltung 2           88 E62 H [8] 14001 · Veranstaltung 1           88 E62 H [8] 14001 · Veranstaltung 6           Speichem           Löschen           Auswahl           New Suche           Inever Prüfungsordnungsatz;                                                                                                    | einfigen                             |                                |                     |              | 1       |   |

Achtung: Sollte die gewünschte Prüfungsordnung hier nicht stehen, so muss sie erst noch eingefügt werden. Siehe Anhang weiter unten

## 5. Rechten Pfeil anklicken und PORG-Datensätze bearbeiten

| https://studium.uni-muenster.de/disserver/servlet/de.his.servle | t RequestDispatcherServletTstate: change&type: Z&module 🐨 🖱 🔣 - Google                          | 2 公自 4                  | *        |
|-----------------------------------------------------------------|-------------------------------------------------------------------------------------------------|-------------------------|----------|
| - Andrew Parker andrew Dallas, Dank des Antibilit               | ander Bellenkenenskenen in der bleven Leinie bieter Te der Belle Tieteren Cirie eine ender B    |                         |          |
| naben in diesem System menrere Rollen. Durch das Anklick        | en der Kollenbezeichnung in der blauen Leiste nimter in der Kolle, Konnen Sie in eine andere Ko | ble wechseln.           |          |
| nd her Statisete + Veranstatungen + Veranstatungen              | uonsennetten Raume und Gebaude Personen                                                         |                         |          |
| Hinweis: Sie befir                                              | iden sich im WISe 2014/15 und nicht im neu zu planenden Semester!                               |                         |          |
| /eranstaltung bearbeiten                                        |                                                                                                 |                         |          |
|                                                                 |                                                                                                 |                         |          |
| Veranstaltung    Leistungsnachweis    Leminhalte    Zuo         | ordnung zu Prufungen Zuordnung zu Prüfungsorganisationssatzen Nicht zusammen bei                | legbar mit   zugeordnet | <u>e</u> |
| kopiert WiSe 2014/15 043408 V/Ú Management Informatio           | n Systems + Data Warehousing                                                                    | > Details ansehe        |          |
| Ausw. Zuordnung zu Prüfungen Kommente                           |                                                                                                 |                         |          |
| 88 E62 H [8] 14005 - Veranstaltung 5                            | <                                                                                               |                         |          |
| 88 E62 H [8] 14004 - Veranstaltung 4                            | >                                                                                               |                         |          |
| 88 E62 H [8] 14003 - Veranstaltung 3                            | >                                                                                               |                         |          |
| 88 E62 H [8] 14002 - Veranstaltung 2                            | >                                                                                               |                         |          |
| 88 E62 H [8] 14001 - Veranstaltung 1                            | >                                                                                               |                         |          |
| 88 E62 H [8] 14006 - Veranstaltung 6                            | >                                                                                               |                         |          |
| PORG Daten hearbeiten                                           |                                                                                                 |                         |          |
|                                                                 |                                                                                                 |                         | -        |
| Neu Ausw. * Semester * Prüfer                                   | Bemerkung                                                                                       |                         |          |
| WS 2014/15   Kray, Christian (Prof. Dr.)(56                     |                                                                                                 |                         |          |
| WS 2014/15 Chipofya, Malumbo (574625                            |                                                                                                 |                         |          |
|                                                                 |                                                                                                 |                         |          |
| Spechem Loschen Ausbienden                                      |                                                                                                 |                         |          |
|                                                                 |                                                                                                 |                         | _        |

6. Über "Neu" können fehlende Dozenten eingefügt werden, jeweils "Speichern" nicht vergessen.

| https://       | studium.uni-muenster.de/gisserver/servfet    | /de.his.servlet.RequestDispato          | :herServletTstate: change&type: | Zârmodule 🕆 C 🔣 - Ge      | ogle P 1                    | 2 自 🗣         | Ĥ   | 1 |
|----------------|----------------------------------------------|-----------------------------------------|---------------------------------|---------------------------|-----------------------------|---------------|-----|---|
| ine Funk       | dionen Veranstaltungen                       | Organisationseinheite                   | n Räume und Gebäu               | de Personen               |                             |               |     |   |
| ind hier. Sta  | ittsette • Veranstaltungen • Vorlesungsverzi | eichnia                                 |                                 | 1002102000                | 552573                      |               |     |   |
| Vorani         | Hinweis                                      | : Sie befinden sich im                  | Wise 2014/15 und nicht i        | m neu zu planenden S      | amester!                    |               | -   |   |
| verans         | stattung bearbeiten                          |                                         |                                 |                           |                             |               |     |   |
| Veranstr       | altung Leistungsnachweis Lernin              | halte Zuordnung zu Pr                   | ufungen Zuordnung zu Pr         | üfungsorganisationssätzen | Nicht zusammen belegbar mit | zugeordne     | ete |   |
| Jbungen        | 1234                                         |                                         |                                 |                           | 1                           |               | =   |   |
| kopiert W      | /iSe 2014/15 043408 V/U Manageme             | nt Information Systems + D              | lata Warehousing                |                           | 8                           | Details anseh | en  |   |
| Ausw.          | Zuordnung zu Prüfungen                       | Kommentar                               |                                 |                           |                             |               |     |   |
|                | 88 E62 H [8] 14005 - Veranstaltung 5         | < .                                     |                                 |                           |                             |               |     |   |
|                | 88 E62 H [8] 14004 - Veranstaltung 4         | A 1 1 1 1 1 1 1 1 1 1 1 1 1 1 1 1 1 1 1 |                                 |                           |                             |               |     |   |
|                | 88 E62 H [8] 14003 - Veranstaltung 3         | · · · ·                                 |                                 |                           |                             |               |     |   |
|                | 88 E62 H [8] 14002 - Veranstaltung 2         | >                                       |                                 |                           |                             |               |     |   |
|                | 88 E62 H [8] 14001 - Veranstaltung 1         | A 1 1 1 1 1 1 1 1 1 1 1 1 1 1 1 1 1 1 1 |                                 |                           |                             |               |     |   |
|                | 88 E62 H [8] 14006 - Veranstaltung 6         | >                                       |                                 |                           |                             |               |     |   |
| PORG-D         | aten bearbeiten                              |                                         |                                 |                           |                             |               | 1   |   |
| and the second | periodice international and a second second  |                                         |                                 |                           |                             |               | -   |   |
| Neu A          | usw. * Semester * Prüfer                     |                                         |                                 | Bemerkung                 |                             |               |     |   |
|                | WS 2014/15 Kray, Christia                    | an (Prof. Dr.)(568                      |                                 |                           |                             |               |     |   |
|                | WS 2014/15 Chipotya, M                       | alumbo (574625)                         |                                 |                           |                             |               |     |   |
|                | WS 2014/15 V Becker, Jör                     | g (Prof. Dr. Dr. h.c.)(527016           | )                               | 10                        |                             |               |     |   |
|                |                                              |                                         | 1                               |                           |                             |               | 10  |   |
| Speichen       | n Lichen Ausblenden                          |                                         |                                 |                           |                             |               |     |   |
|                |                                              |                                         |                                 |                           |                             |               |     |   |

- 7. Dies wird für alle erforderlichen Prüfungsnummern wiederholt
- 8. Nun den Reiter "Zuordnung zu Prüfungsorganisationssätzen" öffnen
- 9. Die unter 6. eingefügten Dozenten einer Prüfung können nun zugewiesen werden:

| 🔒 https://studium.uni-muenster.de/gioserver/servlet/de.his.servlet.RequestDispatcherServlet?state=change&type=2&module 🐨 C 🛛 📓 - Google                                                                                                    | P 🟠                       | 自 4          | Ĥ       |     |
|----------------------------------------------------------------------------------------------------|---------------------------|--------------|---------|-----|
| Learning Control of the Second Second |                           |              |         |     |
| 100.310                                                                                                    | WiSe 2014/15              | I Hilfe I Si | temap I | 883 |
| artseite   Abmelden   Hen Ingolf Terveer   Sie sind angemeldet als: terveer   in der Rolle, Fachbereich für Fachbereich 04 Wirtschaftsv                                                                                                    | vissenschaltliche Fakult  | ut I         |         |     |
| haben in diesem System mehrere Rollen. Durch das Anklicken der Rollenbezeichnung in der blauen Leiste hinter "in der Rolle." können Sie in e                                                                                                    | ine andere Rolle wechselr | 1            |         |     |
| ine Funktionen Veranstaltungen Organisationseinheiten Räume und Gebäude Personen                                                                                                    |                           |              |         |     |
| und her: Startsets + Veranstatiungen + Vorlesungsverzeichnis                                                                                                    |                           |              |         |     |
| Hinweis: Sie befinden sich im W/Sc 2014/15 und nicht im Banenden Semeste                                                                                                    | rl -                      |              |         |     |
| Veranstaltung bearbeiten                                                                                                    |                           |              |         |     |
|                                                                                                    |                           |              |         |     |
| Veranstellung Leistungsnachweis   Leminhalte   Zuordnung zu Prüfungs   Zuordnung zu Prüfungsorganisationssatzen                                                                                                    | zusammen belegbar mit     | zugeor       | inete   |     |
| Ubungen 1 2 3 4                                                                                                    |                           |              |         |     |
| VIISe 2014/15 043408 V/U Management Information Systems + Data Walk Susing                                                                                                    | 2                         | Details an   | sehen   |     |
| New Ausw. * Zuordnung von Organisationssätzen                                                                                                    |                           |              |         |     |
| 88 E62 H [8] 14005 [20142 01] Becker, Jörg (527016)                                                                                                    |                           |              |         |     |
| 88 E62 H [8] 14001 [20142 01] Chipofya, Majumbo (574625)                                                                                                    |                           |              |         |     |
|                                                                                                    |                           |              |         |     |
| Speichern   Aus 88 E62 H [8] 14001 [20142 01] Kray, Christian (568936)                                                                                                    |                           |              |         |     |
| Speichern         Au         68 E62 H [8] 14001 [20142 01] Kray, Christian (568936)         658936         688 E62 H [8] 14002 [20142 01] Chipodya, Malumbo (574625)         88 E62 H [8] 14002 [20142 01] Kray, Christian (568936)         688 E62 H [8] 14002 [20142 01] Kray, Christian (568936)         688 E62 H [8] 14002 [20142 01] Kray, Christian (568936                                                                                                    |                           |              |         |     |
| Spechem         July 88 EE24 Hig 14001 [2014 2011] Kray, Christian (56935)           Spechem         Spechem           Spechem         Spechem                                                                                                    |                           |              |         |     |
| Speichem         Jus         88 E62 / Hig         Hool 12014 2011 (Kay, Christian (56835))         58 E62 / Hig         Hood 2014 2011 (Hood, Maulmob (57425))         58 E62 / Hig         Hood 2014 2011 (Hood, Maulmob (57425))         58 E62 / Hig         Hood 2014 2011 (Hood, Maulmob (574625))         58 E62 / Hig         Hood 2014 2011 (Hood, Maulmob (574625))         58 E62 / Hig         Hood 2014 2011 (Hood, Maulmob (574625))         58 E62 / Hig         Hood 2014 2011 (Hood, Maulmob (574625))         58 E62 / Hig         Hood 2014 2011 (Hood, Maulmob (574625))         58 E62 / Hig         Hood 2014 2011 (Hood, Christian (56836))         100 Hood 2014 2011 (Hood, Christian (56836))         100 Hood 2014 (Hood, Christian (56836))         100 Hood 2014 (Hood, Christian (56836))         100 Hood 2014 (Hood, Christian (56836))         100 Hood 2014 (Hood, Christian                                                                                                    |                           |              |         |     |
| Speichern         Auf         88 E62 H (8)         4001 (2014/201) (Kray, Christian (56935))         88 E62 H (8)         14002 (2014/201) (Chapdya, Malumbo (574625))         88 E62 H (8)         4002 (2014/201) (Chapdya, Malumbo (574625))         88 E62 H (8)         4002 (2014/201) (Chapdya, Malumbo (574625))         88 E62 H (8)         4002 (2014/201) (Chapdya, Malumbo (574625))         88 E62 H (8)         4003 (2014/201) (Chapdya, Malumbo (574625))         88 E62 H (8)         4003 (2014/201) (Chapdya, Malumbo (574626))         88 E62 H (8)         4003 (2014/201) (Chapdya, Malumbo (574626))         88 E62 H (8)         4003 (2014/201) (Chapdya, Malumbo (574626))         88 E62 H (8)         4003 (2014/201) (Chapdya, Malumbo (574626))         88 E62 H (8)         4003 (2014/2011) (Chapdya, Malumbo (574626))         88 E62 H (8)         4003 (2014/201) (Chapdya, Malumbo (574626))         88 E62 H (8)         4003 (2014/201) (Chapdya, Malumbo (574626))         88 E62 H (8)         4003 (2014/201) (Chapdya, Malumbo (574626))         88 E62 H (8)         4003 (2014/201) (Chapdya, Malumbo (574626))         88 E62 H (8)         4003 (2014/201) (Chapdya, Malumbo (574626))         88 E62 H (8)         4003 (2014/201) (Chapdya, Malumbo (574626))         88 E62 H (8)         4003 (2014/201) (Chapdya, Malumbo (574626))         88 E62 H (8)         8003 (2014/201) (Chapdya, Malumbo (574626))         8003 (2014/201) (Chapdya, Malumbo (574626))         8003 (2014/201) (Chapdya, Malumbo (574626))         8003 (2014/201) (Chapdya, Malumbo (574626))         8003 (2014/201) (Chapdya, Malumbo (574626))         80                                                                                                    |                           |              |         |     |
| Spechem         Jas E62 H (8)         H001 [2014 201] Kray, Christian (56935)           Spechem         Sis E62 H (8)         H002 [2014 201] Chryoty, Molumbo (57452)           Sis E62 H (8)         H002 [2014 201] Kray, Christian (56935)           Sis E62 H (8)         H003 [2014 201] Chryoty, Molumbo (57452)           Sis E62 H (8)         H003 [2014 201] Kray, Christian (56935)           Sis E62 H (8)         H003 [2014 201] Kray, Christian (56935)           Sis E62 H (8)         H004 [2014 201] Kray, Christian (56935)           Sis E62 H (8)         H004 [2014 201] Kray, Christian (56935)           Sis E62 H (8)         H004 [2014 201] Kray, Christian (56935)           Sis E62 H (8)         H004 [2014 201] Kray, Christian (56935)           Sis E62 H (8)         H004 [2014 201] Kray, Christian (56935)           Sis E62 H (8)         H004 [2014 201] Kray, Christian (56935)           Sis E62 H (8)         H004 [2014 201] Kray, Christian (56935)           Sis E62 H (8)         H004 [2014 201] Kray, Christian (56935)           Sis E61 H (8)         H004 [2014 201] Kray, Malumbo (57452)                                                                                                    |                           |              |         |     |
| Speichem         Jas E62 H (8) 14001 (2014 201) Kray, Christian (56936)         58           38 E62 H (8) 14002 (2014 201) Christy, Malumbo (57425)         58         562 H (8) 14002 (2014 201) Chrysty, Malumbo (574625)           38 E62 H (8) 14003 (2014 201) Chrysty, Christian (56936)         58         562 H (8) 14003 (2014 201) Chrysty, Christian (56936)           38 E62 H (8) 14003 (2014 201) Chrysty, Christian (56936)         58         562 H (8) 14003 (2014 201) Chrysty, Christian (56936)           38 E62 H (8) 14003 (2014 201) Chrysty, Christian (56936)         58         562 H (8) 14003 (2014 201) Chrysty, Christian (56936)           38 E62 H (8) 14003 (2014 201) Chrysty, Christian (56936)         58         562 H (8) 14003 (2014 201) Chrysty, Malumbo (574625)           38 E62 H (8) 14005 (2014 201) Chrysty, Christian (56936)         58         562 H (8) 14005 (2014 201) Chrysty, Christian (56936)           38 E62 H (8) 14005 (2014 201) Chrysty, Christian (56936)         58         562 H (8) 14005 (2014 201) Chrysty, Christian (56936)                                                                                                    |                           |              |         |     |
| Specchem         38 EE24 Hig 14001 [2014 201] Kray, Christian (56935)           Specchem         38 EE24 Hig 14002 [2014 201] Kray, Christian (56935)           88 EE24 Hig 14002 [2014 201] Kray, Christian (56935)           88 EE24 Hig 14003 [2014 201] Kray, Christian (56935)           88 EE24 Hig 14003 [2014 201] Kray, Christian (56935)           88 EE24 Hig 14003 [2014 201] Kray, Christian (56935)           88 EE24 Hig 14003 [2014 201] Kray, Christian (56935)           88 EE24 Hig 14005 [2014 201] Kray, Christian (56935)           88 EE24 Hig 14005 [2014 201] Kray, Christian (56935)           88 EE44 Hig 1                                                                                                    |                           |              |         |     |
| Spechem         48         BEECH 18         14001 [2014:2011] Kray, Christian (568936)           Spechem         58         E62 H 18         14002 [2014:2011] Kray, Christian (568936)           Spechem         58         E62 H 18         14002 [2014:2011] Kray, Christian (568936)           Spechem         58         E62 H 18         14003 [2014:2011] Kray, Christian (568936)           Spechem         58         E62 H 18         14004 [2014:2011] Kray, Christian (568936)           Spechem         58         E62 H 18         14004 [2014:2011] Kray, Christian (568936)           Spechem         58         E62 H 18         14004 [2014:2011] Kray, Christian (568936)           Spechem         58         E62 H 18         14004 [2014:2011] Kray, Christian (568936)           Spechem         58         E62 H 18         14004 [2014:2011] Kray, Christian (568936)           Spechem         58         E62 H 18         14004 [2014:2011] Kray, Christian (568936)           Spechem         58         E62 H 18         14004 [2014:2011] Kray, Christian (568936)           Spechem         51         E62 H 18         14005 [2014:2011] Kray, Christian (568936)           Spechem         51         E62 H 18         14005 [2014:2011] Kray, Christian (568936)           Spechem         51         E62 H 18         14                                                                                                    |                           |              |         |     |

Auch hier jeweils "Speichern" nicht vergessen.

10. Wichtig: Für jede Prüfungsnummer muss dieser Vorgang für jeden Dozenten durchgeführt werden; sind z.B. vier Dozenten bei einer Veranstaltung mit 6 Prüfungsnummern zu berücksichtigen, so müssen 24 derartige Einträge getätigt werden. Der Vorgang ist alles andere als mühelos.

Anhang: Was getan werden muss, wenn die PO nicht in der Liste steht (s.o. 4)

i. In den Reiter "Studiengänge" wechseln:

| Startseite   Abmelden   Ingolf Terveer   Sie sind angemeldet als:   | terveer 🕴 in der Rolle: Fachber  | eich für Fachberei   | ch 04 Wirtsch   | aftswissenschaftli | iche Fakultät            |  |  |  |
|---------------------------------------------------------------------|----------------------------------|----------------------|-----------------|--------------------|--------------------------|--|--|--|
| Sie haben in diesem System mehrere Rollen. Durch das Anklicken      | der Rollenbezeichnung in der bla | uen Leiste hinter "i | n der Rolle:" I | önnen Sie in eine  | e andere Rolle wechseln. |  |  |  |
| Meine Funktionen Veranstaltungen Organisations                      | einheiten Räume und Ge           | bäude Perso          | nen             |                    |                          |  |  |  |
| Sie sind hier: Startseite + Veranstaltungen + Vorlesungsverzeichnis |                                  |                      |                 |                    |                          |  |  |  |
| > Hinweis: Sie befinder                                             | sich im Winter 2021/22 und nich  | nt im neu zu plane   | nden Semest     | ər!                |                          |  |  |  |
| Veranstaltung bearbeiten                                            |                                  |                      |                 |                    |                          |  |  |  |
| Veranstaltung Termine und Räume Zugeordnete Lehrpr<br>1 2 3 4       | ersonen Schwerpunkte Stud        | diengänge Zuor       | dnung zu Übe    | erschriften Rei    | ihenfolge (Überschrift)  |  |  |  |
| kopiert WiSe 2021/22 046044 V/Ü Management Information              | Systems + Data Warehousing       |                      |                 |                    | Details ansehen          |  |  |  |
| Auswahllisten umschalten<br>Meine Studiengänge (aktuell)<br>Alle    |                                  |                      |                 |                    |                          |  |  |  |
| Ausw. * Studiengang                                                 | Studienphase                     | ConflictCheck?       | Semester<br>von | Semester bis       | Kategorie                |  |  |  |
| Master/Information System, PO 8 (88952)                             | 1. Fachsemester v                | ~                    | 1               | 2                  | Wahlpflichtfach          |  |  |  |
| Master/Geoinformatics, Abschluss 88, PrüfungsOrdnu                  | ×                                | ~                    |                 |                    |                          |  |  |  |
| Master/GeoinfSpatData, Abschluss 88, PrüfungsOrdn                   | ×                                | ~                    |                 |                    |                          |  |  |  |
| <                                                                   |                                  |                      |                 |                    | >                        |  |  |  |
| Speichern Löschen Auswahl Neue Suche Zuordnung über                 | Suche                            |                      |                 |                    |                          |  |  |  |

ii. Dort über "Neu" den neuen Studiengang einfügen. Falls der Studiengang in der DropDown-Liste nicht auftaucht, muss man auf die Auswahlliste "Alle" umschalten und aus der (viel) längeren Liste auswählen.